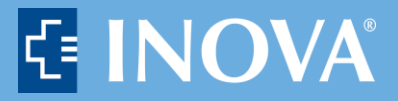

Epic / MyChart / Self Sign-up / Scheduling / eCheck-in

## COVID-19 Vaccine MyChart Self Sign Up & Scheduling & eCheck-In

## **MyChart Self Sign Up**

- 1. Go to https://mychart.inova.org/mychart/signup and activate a MyChart Account
- 2. Enter your personal information

|                                                                                                    |                                                                                                    | Hey Health<br>and the light                                                                                                    |                                                     |
|----------------------------------------------------------------------------------------------------|----------------------------------------------------------------------------------------------------|----------------------------------------------------------------------------------------------------|-----------------------------------------------------|
| MyChart Self Sign-up                                                                                                    |                                                                                                    |                                                                                                    |                                                     |
| MyChart Self Sign-up We need som<br>the following:<br>- Make sure you enter in your corre<br>- If you do have an existing accoun<br>If you have any questions, please of<br>Name | e information from you in order to grant you a Myd<br>ct legal name, date of birth and the same email ad<br>t, the system will identify that an existing MyChart<br>ontact the MyChart Helpdesk at 1-855-694-6682. | hart account. In order to not create a duplicat<br>dress you have on file at Inova or Valley Health<br>account exists and automatically pull in your M | e account, please review<br>I.<br>AyChart username. |
| *<br>First name                                                                                                    | Middle name                                                                                                    | *<br>Last name                                                                                                    |                                                     |
| Address                                                                                                    |                                                                                                    |                                                                                                    |                                                     |
| * Address information is required.                                                                                                    |                                                                                                    |                                                                                                    |                                                     |
| United States of America                                                                                                    |                                                                                                    |                                                                                                    | ~                                                   |

- 3. Medical Record Number: leave blank and skip, if you do not have an Inova Medical Record Number
- 4. Complete CAPTCHA: Check the box I'm not a robot
- 5. Click NEXT

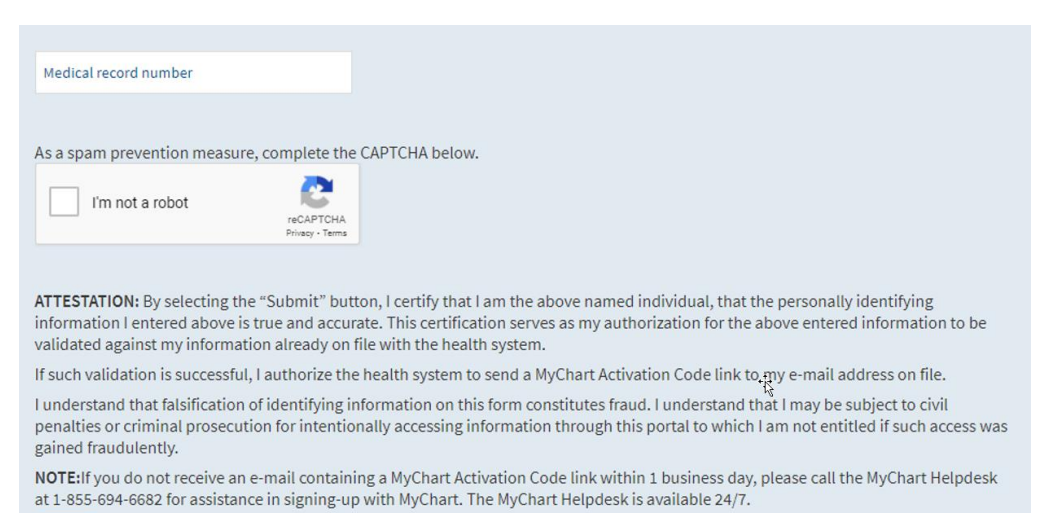

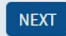

If you are not identified by Experian:

 Click the blue link to submit your information and our team will email you an activation link. The email will come from <u>donotreply@inova.org</u>.

| Unable to Verify Your Identity                                                                                                    |
|----------------------------------------------------------------------------------------------------|
| We are unable to verify your identity.                                                                                                    |
| <ul> <li>If you are an existing Inova or Valley Health patient, please contact your doctor's office or hospital registration desk to verify your<br/>identity and obtain a MvChart Activation Code.</li> </ul> |
| • If you are not currently an Inova patient, please submit your information, so we can help establish your MyChart account.                                                                                    |
| BACK TO LOGIN PAGE                                                                                                    |

If Experian does identify you:

• You will be asked to complete the Experian questions.

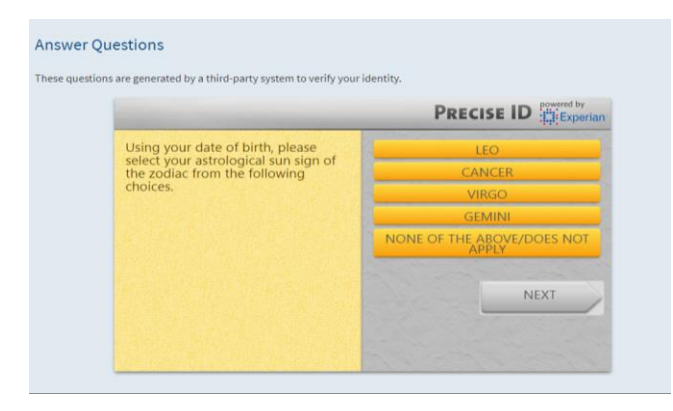

- 6. Enter your preferred username and password
- 7. Click NEXT

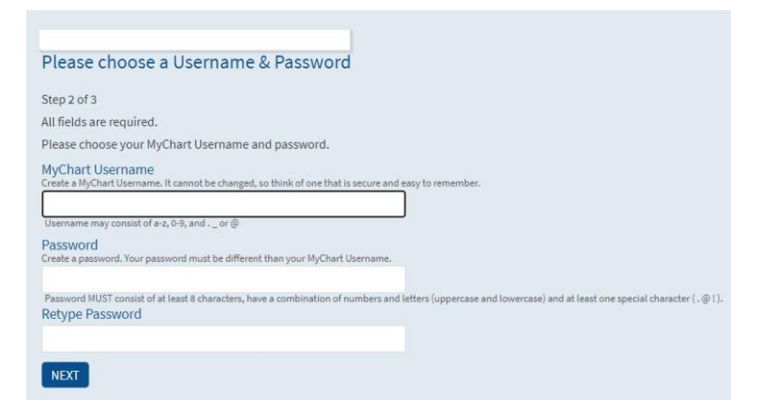

- 8. You will be prompted to enter your email address
- 9. Read and Accept terms and conditions
- 10. MyChart Self Sign Up Complete

## **MyChart Scheduling**

- 1. Click on Inova COVID-19 Vaccine Clinic on your MyChart Account
  - a. Click to schedule with Inova Vaccination Clinics
  - b. Select a Vaccination Location
  - c. Select an occupation
  - d. Select Dose 1 or 2
  - e. Select which vaccine brand
  - f. Schedule Appointment
  - g. Verify your personal information
  - h. Confirm Appointment

| Monther drawer (<br>Monther drawer)<br>MyChart | Training             | Messaging                     | Visits H                     | ealth     | Billing     | Resources      | <b>R</b><br>Profile |
|------------------------------------------------|----------------------|-------------------------------|------------------------------|-----------|-------------|----------------|---------------------|
| Welcome!                                       |                      |                               |                              |           |             |                |                     |
| Want to see information from r                 | multiple organizatio | ons? Try searching for the on | nes you've recently visited  | d.        |             | EX             | PLORE               |
| Quick Links                                    |                      |                               |                              |           |             |                |                     |
| Appointments/Notes Tes                         | The sults            | Medications/Refill            | s Inova COVID<br>Vaccine Cli | 1-19 Que  | stionnaires | Plan of Care   |                     |
| Pay My Bill Es                                 | stimates             | Share your record             | Valley Health<br>care now    | Find<br>/ | InBox       | Customer Suppo | ort                 |

## MyChart eCheck-in

- 1. Complete eCheck-in now
  - a. Verify Your Personal Information
  - b. Review & Sign Documents
  - c. Review Insurance Information
  - d. Submit

| Covid Vaccination Clinic<br>Here's what we recommend for you.<br>You can review this information the next time you return to the Covid Vaccination Clinic.                                                                                                    | Ŀ; |  |  |  |  |  |  |
|----------------------------------------------------------------------------------------------------|----|--|--|--|--|--|--|
| Schedule COVID Pfizer Vaccine Dose 2  You are eligible to schedule your vaccine. You can do so by scheduling an appointment below. If you do not see any available appointments, it means the aren't any vaccines available. Please check back at a later time.  Vour appointment has been scheduled.                                                                                                    | re |  |  |  |  |  |  |
| Complete eCheck-in now                                                                                                    |    |  |  |  |  |  |  |
| Back to Covid Vaccination Clinic                                                                                                    |    |  |  |  |  |  |  |
| eCheck-In                                                                                                    |    |  |  |  |  |  |  |
| Insurance on File         Adding an insurance provider below does not guarantee that services are covered. Some insurance providers may require additional autorization before a visit. Please see the below links for additional information on health plans accepted by Inova and Valley Health. Contact your insurance provider with questions about network levels and covered services.         Inova patients: Click here. |    |  |  |  |  |  |  |
| Valley Health patients: Click here.<br>You have no insurance on file.                                                                                                    |    |  |  |  |  |  |  |
| + ADD A COVERAGE                                                                                                    |    |  |  |  |  |  |  |
| Pending Review                                                                                                    |    |  |  |  |  |  |  |
| Aetna     Added       Subscriber Name     Subscriber Number       Covid, Training     W123456789                                                                                                    |    |  |  |  |  |  |  |
| This information is correct BACK FINISH LATER SUBMIT BACK TO THE HOME PAGE                                                                                                    |    |  |  |  |  |  |  |